## **Health**Link

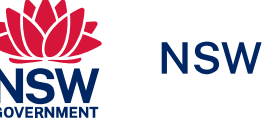

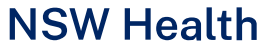

User Guide

# HealthLink SmartForms for MyHealthLink Portal

Welcome to HealthLink SmartForms. The smartest way for health professionals to refer their patients to NSW Health.

For more information on your Local Health District (LHD), go to: <u>https://health.nsw.gov.au/ereferral</u>

## **HealthLink**

## Submitting eReferrals from MyHealthLink Portal

## Using HealthLink SmartForms

SmartForms enable **MyHealthLink Portal** users to easily refer and engage with all HealthLink SmartForm service providers including NSW LHDs, Transport for NSW and My Aged Care.

SmartForms are designed to speed up the service you can provide for your patients. They give you confidence that your form has been securely delivered to the service provider, and a copy has been saved to your Practice Software. And what's more, they are free for you to use.

HealthLink Technical Support

Email: helpdesk@healthlink.net Phone: 1800 125 036 Step 1: Accessing HealthLink SmartForms (eReferrals)

Step 2: Launching a new form

Step 3: Completing the form

Step 4: Previewing, Submitting and Parking

#### Step 5:

Accessing parked and auto-saved forms

Step 6: Accessing submitted forms

Step 7:

What happens after a referral has been made?

Step 8:

What if the LHD wants additional information?

## Step 1: Accessing HealthLink SmartForms (eReferrals)

To access the forms within MyHealthLink Portal...

- Log in with your username and password\* -Each user is given an individual log in so that their provider details are prepopulated.
- В
- Once logged in you're taken to the home screen (Inbox).
- Click on the **Compose New Message** icon to launch the HealthLink home page.

\*Note: You will need to apply for a HealthLink account where you will be issued with login details, once set up. Go the HealthLink website and click Sign Up to start this process.

| Welcome! Please Login         |
|-------------------------------|
| User name                     |
| pandafiv.lwright              |
| Password                      |
|                               |
| Login                         |
| Forgotten password            |
| n water and the second second |

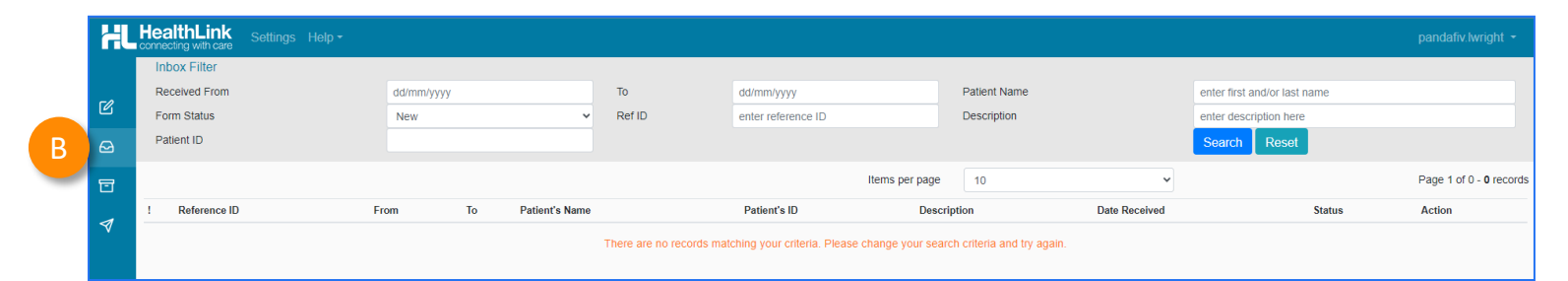

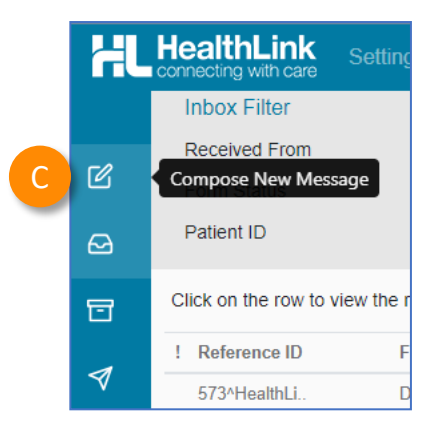

## Step 2: Launching a new form

#### Now you're on the HealthLink home page...

- Here you'll find a list of available services to refer patients.
- Within the **Referred Services** section, Click on the link named **Health Outpatient Referrals** followed by the name of the **LHD** you wish to send to.

(e.g. Health Outpatient Referrals – Western Sydney LHD)

To launch the smart form, **NSW Health Outpatient Referrals** require you to then:

- select a specific service and
- **facility** (only if there's multiple facilities for that service)
- E Then click **Continue** to launch the form.

For more information on your Local Health District (LHD), go to: https://health.nsw.gov.au/ereferral

| HL     | HealthLink Settings Help -                                                                                                    |                                                                                                    |
|--------|----------------------------------------------------------------------------------------------------|----------------------------------------------------------------------------------------------------|
|        | Make a referral Update referral - Tasmania                                                                                                    |                                                                                                    |
| C      | Specialists, Allied Health Providers and G                                                                                                    | BPs                                                                                                    |
| ₽<br>2 | SR Specialists & Referrals Refer to Private Specialist                                                                                                    | Refer / Contact other health providers                                                                                                    |
| 1      | Referred Services                                                                                                    |                                                                                                    |
|        | Aged Care ReferralMedicCardiometabolic Health in PsychosisNSW HCertificate of CapacityOnlineCommunity HealthOutpaFitness to Drive AssessmentRadiolGeneral HealthRegionHealth Specialist Consulting ClinicsHearing Medical CertificateHospital Services | cal Certificate for Insurance Claim<br>Health Outpatient Referrals – [LHD Name<br>e Medical Certificate<br>atient and Community Referral Form<br>logy Referrals<br>nal Health Service |

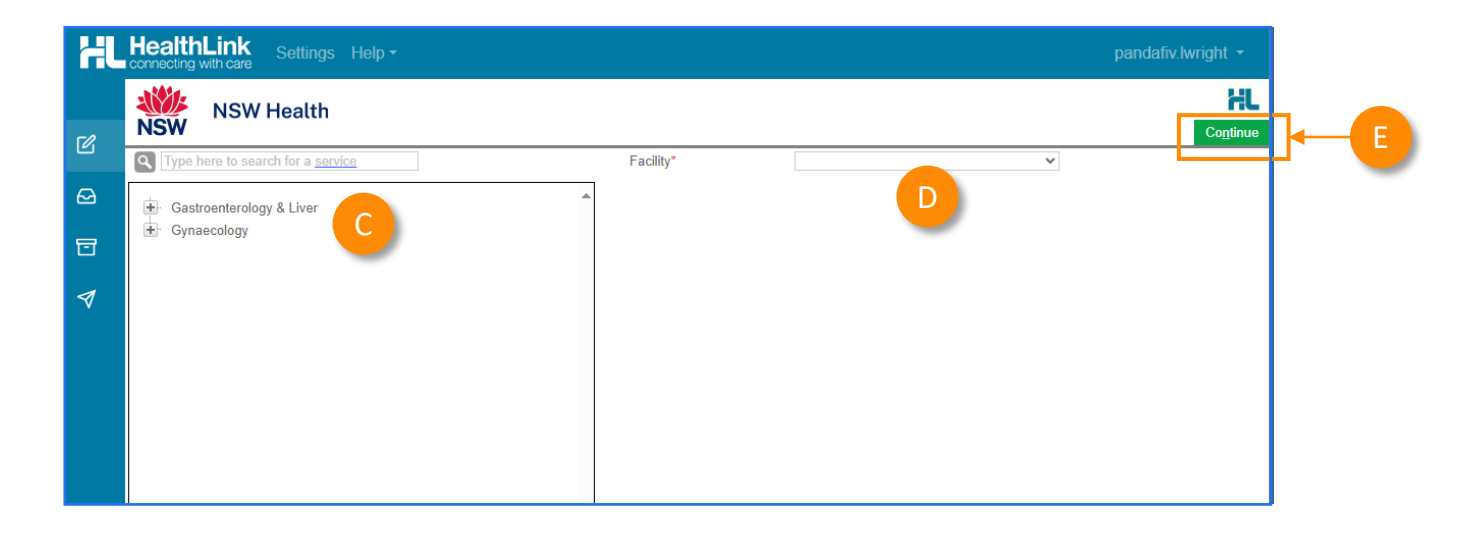

Now you've loaded the form to complete and submit.

**The SmartForm layout** provides a consistent, easy-to-use tabular structure on the left, with the main action window on the right.

You'll notice SmartForms are **responsive**: They will pre-populate referrer data and contain logic to request more specific patient information based on your selections.

**Please note:** When using the MyHealthLink portal, patient details will need to be entered manually.

Mandatory Fields must be completed prior to submitting the SmartForm and are each highlighted with a red asterisk.

**Note:** Please use HealthPathways where available to identify LHD specific referral information.

| 131                                      | [Service]                                                                                                    |                                                                                                    | Sabrine                                                 |                        | L. and |  |
|------------------------------------------|----------------------------------------------------------------------------------------------------|----------------------------------------------------------------------------------------------------|---------------------------------------------------------|------------------------|--------|--|
| Requested Information<br>General Surgery | Referred To*                                                                                                    | Specialist - unnamed referral                                                                                                   |                                                         | v                      |        |  |
|                                          | Patients presenting at NSW public hospitals can choose t                                                                                                    | o be treated as a public (hospital funded) or                                                                                   | private (Medicare bulk-                                 | billed)                |        |  |
| Attachments / Recorts                    | <ul> <li>patient. Public hospitals do not control referral pathways t<br/>further information and will be asked to make an election<br/>require a named referral to a medical specialist if they choose</li> </ul> | o deny access to free public hospital service<br>when they present to the outpatient clinic for<br>pose to be a private patient | es. Patients will be provi<br>r their appointment. Pati | ded with<br>ients will |        |  |
|                                          | Referral Date*                                                                                                    | 13/08/2023                                                                                                    |                                                         |                        |        |  |
| Medications, Allergies,<br>Alerts        | Referral Type*                                                                                                    | New                                                                                                    |                                                         |                        |        |  |
|                                          |                                                                                                    | O Updated                                                                                                    |                                                         |                        |        |  |
| Medical, Social and                      |                                                                                                    | O Continuation                                                                                                    |                                                         |                        |        |  |
| Family History                           | Referral Period*                                                                                                    | 12 months 🗸                                                                                                    |                                                         |                        |        |  |
|                                          | Referral Priority                                                                                                    | Non-Urgent (365 days) 🗸                                                                                                    |                                                         |                        |        |  |
| Patient Information                      | Patient available for appointment at short notice                                                                                                    | O Yes O No                                                                                                    |                                                         |                        |        |  |
|                                          | Is patient suitable for virtual care?                                                                                                    | O Yes O No                                                                                                    | O Unsure                                                |                        |        |  |
|                                          | Health insurance/third party compensable?                                                                                                    | 🔿 Yes 💿 No                                                                                                    |                                                         |                        |        |  |
| Referrer Information                     | ]                                                                                                    |                                                                                                    |                                                         |                        |        |  |
|                                          | HealthPathways                                                                                                    |                                                                                                    |                                                         |                        |        |  |

| Requested Information<br>General Surgery<br>Attachments / Reports | Patient Information<br>Date of birth* B<br>17/12/1941<br>Medicare/DVA Eligible*<br>Yes O No | IHI<br>8003602345688835                                           |
|-------------------------------------------------------------------|---------------------------------------------------------------------------------------------|-------------------------------------------------------------------|
|                                                                   | Medicare number* 6288253442 2                                                               | Medicare expiry                                                   |
| Medications, Allergies,<br>Alerts                                 | DVA number<br>QX901226                                                                      | Pension number                                                    |
|                                                                   | Private health fund name                                                                    | Patient membership number                                         |
| Medical, Social and<br>Family History                             | Safety net number                                                                           | Country of birth                                                  |
|                                                                   | Name*                                                                                       |                                                                   |
| Patient Information                                               | MICKEY Disney HEATLEY                                                                       |                                                                   |
|                                                                   | Gender*                                                                                     | Patient's indigenous status*                                      |
| Referrer Information                                              | Male<br>Residential Address                                                                 | Neither Aboriginal nor Torres Strait Islander origin $\checkmark$ |
|                                                                   | ▶ 95 Pitt Street. Apartment. Svdnev. NS                                                     | SW. 2000                                                          |

| ( | <u> </u> |
|---|----------|
|   | - /      |
|   |          |

It will also display a **warning** for essential referral information that's missing or needs reviewing.

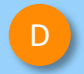

If you need more context on the questions, you can click on the **information icons**.

٠

| HL                                             | HealthLink Setting                                                       | is Help≁                                                                                                    |
|------------------------------------------------|--------------------------------------------------------------------------|----------------------------------------------------------------------------------------------------|
| <b>-</b> 2                                     | NSW Health                                                               | Gynaecology Clinics                                                                                                 |
| ٢                                              |                                                                          | Patient Information Date of birth* IHI                                                                              |
| ₽                                              |                                                                          |                                                                                                    |
| 8                                              | Attachments / <u>R</u> eports                                            | Medicare/DVA Eligible* O Yes O No                                                                                   |
| 1                                              | No reports selected<br>No files attached                                 | Pension number                                                                                                    |
| ~                                              | Medications, Allergies,                                                  | Private health fund name Patient membership number                                                                  |
| Alerts<br>No long term med<br>No medications s | Alerts<br>No long term medications specified<br>No medications specified | Name*                                                                                                    |
|                                                | No medical warnings specified                                            | ✓ No patient name specified                                                                                         |
|                                                | Medical, Social and F<br>History<br>No medical history specified         | First name* Middle name(s)                                                                                          |
|                                                |                                                                          | Last name* Preferred name                                                                                           |
|                                                | Patient Information                                                      |                                                                                                    |
|                                                | No patient ID available<br>No date of birth                              | Gender* Patient's indigenous status*                                                                                |
|                                                | Referrer Information                                                     | Gender Preference Country of Birth                                                                                  |
|                                                | 1000000B<br>No Different Regular GP                                      | Residential Address                                                                                                 |
|                                                |                                                                          | Please add only the following State or Territory codes, ACT, NSW, NT, QLD, SA, TAS, VIC, WA only in the State field |
|                                                |                                                                          | ✓ No address specified                                                                                              |
|                                                |                                                                          | Address line 1*                                                                                                    |

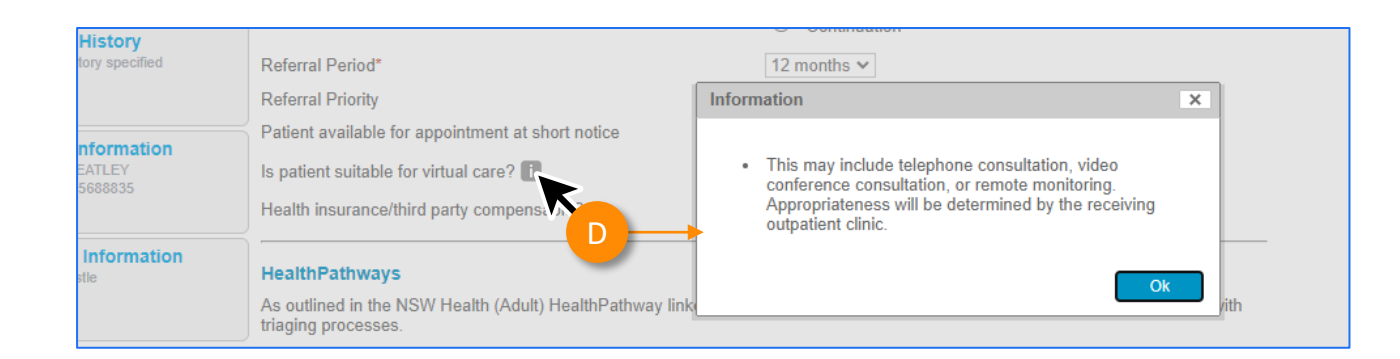

#### **Reason for referral**

E

In some forms there may be drop down to select the reason for referral conditions.

**Tip:** You can start typing the condition name in the search box to narrow the list down.

Also, there will always be an option 'Other condition' if the condition you are looking for is not noted in the selection list.

#### HealthPathways

Please refer to HealthPathways linked here to assist you with completing this referral.

| Reason for referral*                                                                                                    | Please select                                                                                                    |
|----------------------------------------------------------------------------------------------------|----------------------------------------------------------------------------------------------------|
| Considerations / risks / barriers to access                                                                                                    | Please select                                                                                                    |
| Does the patient have primary carer / guardian?*                                                                                                    | Cirrhosis (suspected or known)                                                                                                    |
| Interpreter required?*                                                                                                    | Concern for colorectal cancer (rectal bleeding or positive faecal occult blood test)<br>Hepatocellular cancer (suspected or known) or liver lesion                                                      |
| Special needs/reasonable adjustments required for disability?                                                                                                    | Inflammatory bowel disease or irritable bowel syndrome (suspected or known)<br>Iron deficiency                                                                                                    |
| Are there any considerations, risks or barriers to accessing the service?                                                                                                    | Liver dysfunction<br>Upper gastrointestinal dysfunction<br>Other gastroenterological condition                                                                                                    |
| I acknowledge that the patient, or appropriate guardian, has cons-<br>being shared between the referring clinician, the nominated GP, th<br>required to facilitate their treatment or care. Patient consents to be<br>(subject to local practices). | ented to the referral and to their personal and health information<br>he health service staff and other health service providers as<br>eing contacted via SMS, phone, email or letter for this referral |
| Patient consent*                                                                                                    |                                                                                                    |

#### **Attachments**

To browse and attach files (e.g. reports) from your local computer's file system...

Go to the **Attachments / Reports** tab

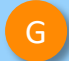

Then click the **Browse for Local File** button.

Then click through the remaining Tabs on the left to ensure all the patient information has been included, as appropriate to submit to the service provider.

All these features ensure you're providing a quality, and compliant submission every time, on behalf of your patients.

| HL | HealthLink Setting                                                       | is Help ▼                                                                                                 |                              |
|----|--------------------------------------------------------------------------|----------------------------------------------------------------------------------------------------|------------------------------|
| 54 | NSW Health                                                               | Dermatology Clinic                                                                                        |                              |
| ك  | Requested Information 🔺                                                  | Diagnostic Reports / Patient Documents                                                                    | Browse for Local File        |
| Ø  | Dermatology Clinic                                                       | Attach file from Computer supports files that end in types: bmp, doc, docx, gif, htm, html, jpeg, jpg, pd | lf, png, rtf, tif, tiff, txt |
| đ  | Attachments / <u>Reports</u><br>No reports selected<br>No files attached |                                                                                                    |                              |
| 1  | F                                                                        |                                                                                                    |                              |

| 2                       | NSW Health                                                               | Cardiology C   | linic                                                                    |                                   |                                |                                                                           |                            |
|-------------------------|--------------------------------------------------------------------------|----------------|--------------------------------------------------------------------------|-----------------------------------|--------------------------------|---------------------------------------------------------------------------|----------------------------|
|                         | Requested Information                                                    |                |                                                                          |                                   |                                |                                                                           |                            |
|                         |                                                                          | i To h         | elp recipients assess the patient's<br>iding the generic name, strength, | medications, pl<br>brand name (wh | ease provide<br>nere relevant) | the medication details in the Detai<br>and form. You can update fields by | ls column<br>y clicking on |
|                         | Attachments / <u>Reports</u><br>No reports selected<br>No files attached | Long Term Me   | dications                                                                |                                   |                                |                                                                           |                            |
|                         |                                                                          | Date 👻         | Details                                                                  | Dose                              | Units                          | Instructions                                                              | ÷                          |
| Medications, Allergies, |                                                                          | No records for | und.                                                                     |                                   |                                |                                                                           |                            |
|                         | Alerts<br>No long term medications specified<br>No medications specified | Other Medicat  | ions 🚺                                                                   |                                   |                                |                                                                           |                            |
|                         | No medical warnings specified                                            | Date 🔻         | Details                                                                  | Dose                              | Units                          | Instructions                                                              | <b>•</b>                   |
| 1                       | Medical Social and Family                                                | No records for | und.                                                                     |                                   |                                |                                                                           |                            |
|                         | History                                                                  | Medical Warni  | ngs                                                                      |                                   |                                |                                                                           |                            |
|                         | No medical history specified                                             | Date 👻         | Description                                                              |                                   |                                | Comments                                                                  | <b>.</b>                   |
|                         |                                                                          | No records for | und.                                                                     |                                   |                                |                                                                           |                            |
|                         | Patient Information A<br>No patient name<br>No patient ID available      | Clinical Medic | ation Comments                                                           |                                   |                                |                                                                           |                            |
|                         | No date of birth                                                         |                |                                                                          |                                   |                                |                                                                           |                            |
|                         | Referrer Information                                                     |                |                                                                          |                                   |                                |                                                                           |                            |
|                         | Laura Wright                                                             |                |                                                                          |                                   |                                |                                                                           |                            |

## Step 4: **Previewing, Submitting** and Parking

#### Previewing

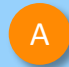

You can verify that the form has been completed correctly by clicking **Preview** allowing you to review the details before submitting.

Whether you click **Preview** or **Submit**, if a piece of required information is incomplete or incorrect, the form will notify you to complete or correct it.

| NSW Healt                                                                                                    | [Service] Submit Preview                                                                                                    | Park Help 🗸 |
|----------------------------------------------------------------------------------------------------|----------------------------------------------------------------------------------------------------|-------------|
| Requested Information<br>General Surgery                                                                                 | Medical Practitioner Information<br>Medicare Provider Number* Medical Registration Number<br>0000000A 123456                                                                                                    |             |
| Attachments / Reports                                                                                                    | HPL-1 HPL-0<br>123456789098765<br>Name                                                                                                    |             |
|                                                                                                    | Full name Dr Name 👔                                                                                                    | /           |
| [Service]                                                                                                    | Preview, not submitted copy<br>Submit<br>NSW Health                                                                                                    |             |
| Patient: MICKEY H<br>53532221                                                                                            | EATLEY, 81yrs, M, DOB 17/12/1941, PH: 0401 201 2011, Wrk 03 9 23423221, Hme 03 9                                                                                                    | ×           |
| Residential addres                                                                                                    | s: 95 Pitt Street, Apartment, Sydney, NSW 2000                                                                                                    |             |
| Postal address: 96                                                                                                    | 00 Pitt Street, Apartment, Sydney, NSW 2000                                                                                                    |             |
| Referred by: Sam E<br>PH 03 9 358 0116, F                                                                                | ntwistle, Millstone Family Practice, Prov. No. 889843, HPI-O 123456, HPI-I 8003611566681627,<br>AX 03 9 4433456                                                                                                    |             |
| Clinical Referra                                                                                                    | Information                                                                                                    |             |
| Referred To:                                                                                                    | Specialist - unnamed referral                                                                                                    |             |
| Patients presenting<br>(Medicare bulk-billed<br>hospital services. Pa<br>they present to the o<br>specialist if they cho | at NSW public hospitals can choose to be treated as a public (hospital funded) or private<br>) patient. Public hospitals do not control referral pathways to deny access to free public<br>tients will be provided with further information and will be asked to make an election when<br>utpatient clinic for their appointment. Patients will require a named referral to a medical<br>ose to be a private patient |             |
| Referral Date:                                                                                                    | 14/08/2023                                                                                                    |             |
| Referral Type:                                                                                                    | New                                                                                                    |             |
| Referral Period:                                                                                                    | 12 months                                                                                                    |             |
|                                                                                                    |                                                                                                    |             |
| NSW Health                                                                                                    | troenterology & Liver Clinics                                                                                                    | Submi       |
| equested Information A<br>stroenterology & Liver Clinics                                                                 | Patient consent is a required field     Reason for referral is a required field     Referred To is a required field     Triage category is a required field                                                                                                    |             |

| NSW Health                                                  | Gastroenterology & Liver Clinics                                                                                                    |                                                                                              | Submit Preview |
|-------------------------------------------------------------|----------------------------------------------------------------------------------------------------|----------------------------------------------------------------------------------------------|----------------|
| Requested Information A<br>Gastroenterology & Liver Clinics | Patient consent is a required field     Reason for referral is a required field     Referred To is a required field     Triage category is a required field |                                                                                              | В              |
| Attachments / Reports                                       |                                                                                                    |                                                                                              |                |
| No files attached                                           | Referred To*                                                                                                    | Please Select                                                                                |                |
|                                                             | Patients presenting at NSW public hospitals can choose to be trea                                                                                           | ted as a public (hospital funded) or private (Medicare bulk-billed)                          |                |
| Medications, Allergies,<br>Alerts                           | further information and will be asked to make an election when the<br>require a named referral to a medical specialist if they choose to be                 | y present to the outpatient clinic for their appointment. Patients will<br>a private patient |                |
| No medications specified<br>1 medical warning specified     | Referral date*                                                                                                    | 17/10/2023                                                                                   |                |
|                                                             | Referral type*                                                                                                    | New                                                                                          |                |
| Medical, Social and Family<br>History                       |                                                                                                    | O Updated                                                                                    |                |
| AND REAL PROPERTY.                                          |                                                                                                    |                                                                                              |                |

## Step 4: **Previewing, Submitting** and Parking

#### Submitting

- When you are ready to send your form, click **Submit**.
- This will safely and securely send the form electronically via HealthLink, and you will see a copy of the completed form with a **date stamp**.

D

## A copy of the submitted form is saved directly to the patient file.

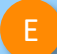

If you'd like to provide the patient with a copy, you can left-click the **Print** button or right-click anywhere on the submitted form and choose Print.

| Requested Information<br>General Surgery | Medical Practitioner Information<br>Medicare Provider Number*<br>889843 | Medical Registration Number |   |  |
|------------------------------------------|-------------------------------------------------------------------------|-----------------------------|---|--|
| Attachments / Reports                    | HPI-I<br>8003611566681627<br>Name                                       | HPI-O<br>123456             | - |  |
| Medications, Allergies,<br>Alerts        | Full name Sam Er                                                        | ıtwistle 🗓                  |   |  |
| Medical, Social and<br>Family History    | Practice name<br>Millstone Family Practice<br>Practice Address          |                             |   |  |
| Patient Information                      | ▶ 155 George Street, Galleria, Sydn                                     | ey, NSW, 2000               |   |  |

| Sensitive: Personal                                                                                                    |                                                                                                    |
|----------------------------------------------------------------------------------------------------|----------------------------------------------------------------------------------------------------|
| [Service]                                                                                                    | NSW Health                                                                                                    |
| Patient: MICKEY HEATLEY, 81y                                                                                                    | rs, M, DOB 17/12/1941, PH: 0401 201 2011, Wrk 03 9 23423221                                                                                                    |
| Residential address: 95 Pitt Stre                                                                                                    | et, Apartment, Sydney, NSW 2000                                                                                                    |
| Postal address: 9600 Pitt Street,                                                                                                    | Apartment, Sydney, NSW 2000                                                                                                    |
| Actended by, Sam Entwistle, Millis                                                                                                    | LUNC FAILIN FIACULE, FIDV. NO. 003043. TH FO 123430. TH FI 00030 H30000 1027.                                                                                                    |
| PH 03 9 358 0116, FAX 03 9 4433<br>Clinical Referral Informatic                                                                                                    | 456<br>n                                                                                                    |
| PH 03 9 358 0116, FAX 03 9 4433<br>Clinical Referral Informatic<br>Referred To:                                                                                                    | 456<br>n<br>Specialist - unnamed referral                                                                                                    |
| PH 03 9 358 0116, FAX 03 9 4433<br><b>Clinical Referral Informatic</b><br>Referred To:<br>Patients presenting at NSW public<br>(Medicare bulk-billed) patient. Put<br>hospital services. Patients will be<br>they present to the outpatient clini<br>specialist if they choose to be a pr                   | Specialist - unnamed referral<br>shospitals can choose to be treated as a public (hospital funded) or private<br>blic hospitals do not control referral pathways to deny access to free public<br>provided with further information and will be asked to make an election when<br>c for their appointment. Patients will require a named referral to a medical<br>ivate patient                      |
| PH 03 9 358 0116, FAX 03 9 4433<br><b>Clinical Referral Informatic</b><br>Referred To:<br>Patients presenting at NSW public<br>(Medicare bulk-billed) patient. Put<br>hospital services. Patients will be<br>they present to the outpatient clini<br>specialist if they choose to be a pr<br>Referral Date: | 456<br>Specialist - unnamed referral<br>c hospitals can choose to be treated as a public (hospital funded) or private<br>lic hospitals do not control referral pathways to deny access to free public<br>provided with further information and will be asked to make an election when<br>c for their appointment. Patients will require a named referral to a medical<br>ivate patient<br>14/08/2023 |

## Step 4: Previewing, Submitting and Parking

Parking

And if you need more information to complete the form, you can **Park** the form to save what you've done so far and come back to it later.

| Requested Information<br>General Surgery | Form parked succes attached when resur                        | sfully. Please note that attachments sel<br>ning the parked form. | ected from your P | PC need to be re- | F |
|------------------------------------------|---------------------------------------------------------------|-------------------------------------------------------------------|-------------------|-------------------|---|
| Attachments / Reports                    | Recipient<br>Referral number*                                 | Referral creation date*                                           |                   |                   |   |
| Medications, Allergies,<br>Alerts        | Facility* Western Sydney Local Health Distri                  | i400/2023 13:24 14251                                             |                   |                   |   |
| Medical, Social and<br>Family History    | Medical Practitioner Information<br>Medicare Provider Number* | n<br>Medical Registration Number                                  |                   |                   |   |
| atient Information                       | HPI-I<br>8003611566681627                                     | HPI-O<br>123456                                                   |                   |                   |   |
| oferrer Information                      | Name       Full name       Sam                                | Entwistle                                                         |                   |                   |   |
|                                          | Practice name<br>Millstone Family Practice                    |                                                                   |                   |                   |   |
|                                          | Practice Address                                              |                                                                   |                   |                   |   |

## Step 5: Accessing parked and auto-saved forms

A

To access parked or auto-saved forms, click on the **Parked icon** on the left-hand menu.

⊡

**Note:** when returning to a parked or auto-saved form, due to security policy, any previously added attachments will need to be re-added.

|             | 11                                         |          |                              |              |                     |              |                              |                         |
|-------------|--------------------------------------------|----------|------------------------------|--------------|---------------------|--------------|------------------------------|-------------------------|
|             | HealthLink<br>connecting with care Setting |          |                              |              |                     |              |                              |                         |
|             | Parked Filter                              |          |                              | _            |                     |              |                              |                         |
| <b>r</b> /2 | Created From                               |          | 28/09/2023                   | То           | dd/mm/yyyy          | Patient Name | enter first and/or last name |                         |
|             | Form Type                                  |          |                              | Ref ID       | enter reference ID  | Description  | enter description here       |                         |
| ً⇔          | Patient ID                                 |          |                              |              |                     |              | Search Reset                 |                         |
| 5           | Parked (Drafts) to view the re             | cord     |                              |              | Items per page      | 10           | *                            | Page 1 of 1 - 1 records |
| 1           | Reference ID                               | То       | Patient's Name               | Patient's ID | Description         | Туре         | ▼Date Updated                | Action                  |
|             | WSLH-20                                    | nswheref |                              |              | Gynaecology Clinics | nswwslhd     | 28/09/2023 11:54 AEST        | ×                       |
|             | Γ/2                                        |          |                              |              |                     |              |                              |                         |
|             | Ľ                                          | Form     | Туре                         |              |                     |              |                              |                         |
|             |                                            |          |                              |              |                     |              |                              |                         |
|             |                                            | Patie    | nt ID                        |              |                     |              |                              |                         |
|             |                                            |          |                              |              |                     |              |                              |                         |
|             |                                            | Click o  | <b>the row</b> to view the r | ecord        |                     |              |                              |                         |
|             |                                            | Parked   | (Drafts)                     | ccord        |                     |              |                              |                         |
|             |                                            |          |                              |              |                     |              |                              |                         |
|             | 1                                          | Refere   | ence ID                      |              |                     |              |                              |                         |
|             | V                                          |          |                              |              |                     |              |                              |                         |
|             |                                            | WSLH     | -20                          |              |                     |              |                              |                         |
|             |                                            |          |                              |              |                     |              |                              |                         |

## Step 6: Accessing submitted forms

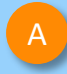

To access submitted forms, click on the **Submitted Items** icon on the left-hand menu.

 $\triangleleft$ 

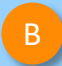

Here you'll see a list of your submitted items.

| HL | HealthLink S                    |       |                         |                |                         |                                     |               |                           |            |                              |                        |
|----|---------------------------------|-------|-------------------------|----------------|-------------------------|-------------------------------------|---------------|---------------------------|------------|------------------------------|------------------------|
|    | Submitted Items Fi              | ilter |                         |                |                         |                                     |               |                           |            |                              |                        |
| -0 | Sent From                       |       | 28/09/20                | 023            | То                      | dd/mm/yyyy                          |               | Patient Name              |            | enter first and/or last name |                        |
| Ľ  | Form Type                       |       |                         |                | Ref ID                  | enter reference ID                  |               | Description               |            | enter description here       |                        |
| ً  | Patient ID                      |       |                         |                |                         |                                     |               |                           |            | Search Reset                 |                        |
| 6  |                                 |       |                         |                |                         | Items                               | per page      | 10                        | ~          |                              | Page 1 of 0 - 0 record |
| 1  | Reference ID<br>Submitted Items |       | То                      | Patient's Name | Patient's ID            | Description                         |               | Туре                      | Ack Status | Date Submitted               |                        |
|    |                                 |       |                         |                | There are no records ma | tching your criteria. Please change | e your searct | h criteria and try again. |            |                              |                        |
|    |                                 | Subr  | orence li<br>nitted Ite | ems            |                         |                                     |               |                           |            |                              |                        |

| H  |                         | Settings Help <del>-</del> |                |              |                      |                |              |          |                            | pandafiv.lwright 🝷      |
|----|-------------------------|----------------------------|----------------|--------------|----------------------|----------------|--------------|----------|----------------------------|-------------------------|
|    | Submitted Items F       | Filter                     |                |              |                      |                |              |          |                            |                         |
| =0 | Sent From               |                            | dd/mm/yyyy     | То           | dd/mm/yyyy           |                | Patient Name |          | enter first and/or last na | me                      |
| Ľ  | Form Type               |                            |                | Ref ID       | enter reference ID   |                | Description  |          | enter description here     |                         |
| ً⇔ | Patient ID              |                            |                | В            |                      |                |              |          | Search Reset               |                         |
| 급  | Click on the row to vie | ew the record              |                |              |                      | Items per page | 10           | ~        |                            | Page 1 of 2 - 16 record |
| 1  | Reference ID            | То                         | Patient's Name | Patient's ID | Description          |                |              | Туре     | Ack Status                 | ▼Date Submitted         |
|    | SAH-2799                | saherefs                   | Monica Bing    | 123456792    | Dental - Paediatrics |                |              | sahealth | Acknowledged               | 08/09/2023 14:40 AEST   |
|    | SR-2754                 | Medical Director           | Laura Wright   | 122345452    | Specialist Referral  |                |              | cervinsr | Acknowledged               | 08/11/2022 09:54 AEST   |
|    | SR-2753                 | Best Practice              | Laura Wright   | 122345452    | Specialist Referral  |                |              | cervinsr | Acknowledged               | 08/11/2022 09:53 AEST   |
|    | SR-2703                 | Genie Solutions            | Laura Wright   | 122345452    | Specialist Referral  |                |              | cervinsr | Waiting for ack            | 07/11/2022 09:51 AEST   |
|    | SR-2664                 | Genie Solutions            | Laura Wright   | 122345452    | Specialist Referral  |                |              | cervinsr | Waiting for ack            | 03/11/2022 10:23 AEST   |

©HealthLink

## Step 7: What happens after a referral has been made?

 NSW Health Outpatients will respond with a Status Message regarding the Referral Acceptance or Referral Rejection with reasons. ً⊡

• These Status Messages will be received back into MyHealthLink Portal using the same workflows when receiving Incoming Reports and Results, and Other correspondence like Discharge Summaries.

#### Viewing incoming reports

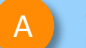

#### Go to your **inbox**.

Note: The inbox will only show messages that are directly addressed to the logged-on provider.

В

- Unread messages will show in bold.
- You can apply **filters** by using the **inbox filter** at the top and you can **sort by** date/patient/status etc. by clicking on the table headings.

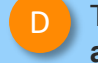

The inbox will also show if there are **attachments**.

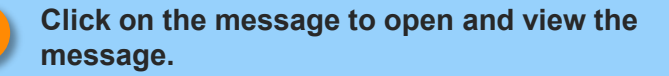

|        | ΓL        | connecting with care Se  | ettings Help <del>-</del> |                    |            |                   |                     | A A A A A A A A A A A A A A A A A A A |               |                       |                              | pandafiv.lwright 👻    |
|--------|-----------|--------------------------|---------------------------|--------------------|------------|-------------------|---------------------|---------------------------------------|---------------|-----------------------|------------------------------|-----------------------|
|        |           | Inbox Filter             |                           |                    |            |                   |                     |                                       |               |                       |                              |                       |
| orn    | <i>-n</i> | Received From            |                           | dd/mm/yyyy         |            | То                | dd/mm/yyyy          |                                       | Patient Name  |                       | enter first and/or last name |                       |
| allent | ٢         | Form Status              |                           | All                | × 1        | Ref ID            | enter reference ID  |                                       | Description   |                       | enter description here       |                       |
| ox 😽   | Ð         | Patient ID               |                           |                    |            |                   |                     |                                       |               |                       | Search Reset                 |                       |
|        | 5         | Click on the row to view | the record                |                    |            |                   |                     | Items per page                        | 10            | ~                     |                              | Page 1 of 1 - 5 recor |
| CK O'  |           | ! Reference ID           | From                      |                    | То         | Patient's Nam     | ne Patient's I      | D Descrip                             | tion          | ▼Date Received        | Status                       | Action                |
|        | 4         | 573^HealthLi             | Dr Andrew Demo            |                    | Laura Wrig | pht Patient Dumm  | y 2346-0664         | 9-4 Referra                           | MED Medical   | 01/09/2021 14:40 AEST | Awaiting Further Information | activity              |
|        |           | 07-1234567-G             | HealthLink Client Test    | Message Generator. | Laura Wrig | ght Health Link   | T10101(SI           | Result                                |               | 31/08/2021 14:10 AEST | Completed                    | activity              |
|        |           | 195-30082021             | Mr Test Healthlink        |                    | Laura Wrig | ht Patient Dumm   | y 48(practiX        | Referra                               | MED Medical   | 30/08/2021 14:10 AEST | Viewed                       | activity              |
| B      |           | → 195-T STMSG20          | Mr Test Healthlink        |                    | Laura Wri  | ght Patient Healt | hlinkTest 48(practi | K) Referra                            | I MED Medical | 06/10/2023 11:46 AEST | New                          | activityattachments   |
| -      |           | SR-12-SR-122             | Medical Director          |                    | Laura Wrig | ht CHILD TEST     | 45454545            | I5(A Referra                          | MED Medical   | 08/04/2021 12:40 AEST | Reviewed                     | activityattachments   |

| HL                    | HealthLink Sett                                                                                |                                                                                                    |                                      |                      |                                       |                              |
|-----------------------|------------------------------------------------------------------------------------------------|----------------------------------------------------------------------------------------------------|--------------------------------------|----------------------|---------------------------------------|------------------------------|
|                       | Received Message: 57<br>Patient ID                                                             | 73 <sup>^</sup> HealthLink Genie Test-573 from Dr Andrew I<br>2346-06649-41(AUSHIC)                   | Demo to Laura Wright<br>Patient Name | Patient Dummy        | Status                                | Awaiting Further Information |
| C                     | Back To List                                                                                   | View Message                                                                                          | Record Activity                      | View Attachments (0) | Correspondence                        | E Print                      |
| <ul> <li>▼</li> </ul> | From:<br>To:<br>Other Providers:<br>Date Received:<br>Subject:                                 | Dr Andrew Demo<br>Mrs Laura Wright<br>Dr Test Provider<br>30/06/2021 16.40.10<br>Referral MED Medical |                                      |                      |                                       |                              |
|                       | Patient                                                                                        |                                                                                                    |                                      |                      |                                       |                              |
|                       | Name:<br>Date of Birth:<br>Sex:<br>Address:                                                    | Patient Dummy<br>01/01/1950<br>F<br>1 Smith St, Smithtown, NSW                                        |                                      |                      |                                       |                              |
|                       | Clinical Summary                                                                               |                                                                                                    |                                      |                      |                                       |                              |
|                       | REFERRAL LETTER                                                                                |                                                                                                    |                                      |                      |                                       |                              |
|                       | Date Requested:<br>Effective Date:                                                             | 30/08/2021<br>30/08/2021 15:51                                                                        |                                      |                      |                                       |                              |
|                       |                                                                                                | Report                                                                                                |                                      | 1                    |                                       |                              |
|                       | Date of Letter: 30/08/21                                                                       | 1                                                                                                    |                                      | -                    |                                       |                              |
|                       | Patient Referral Form<br>Referral to Northern NSW<br>Note: where available, N                  | 4 LHD ("NNSWLHD") Service<br>NNSWLHD prefers eReferrals sent via HealthLink Smartf                    | forms.                               |                      |                                       |                              |
|                       | Mrs Laura Wright                                                                               |                                                                                                    |                                      |                      |                                       |                              |
|                       | Dear Mrs Wright<br>RE: Mrs Patient Dummy -<br>l Smith St, Smithtown<br>Thank you for referring | - DOB: 01/01/50<br>NSW<br>this 71 year old lady                                                       |                                      |                      | Note: You'll rec<br>notification with | eive an email<br>every new   |
|                       | Reason for referral:<br>Clinical Information                                                   |                                                                                                    |                                      |                      | incoming portai                       | message.                     |

## Step 7: What happens after a referral has been made?

Viewing incoming reports (continued)

Once you've opened a message...

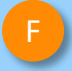

If there are any attachments, you will be able to view them by clicking the **View Attachments** heading (this will also show the number of attachments)

G

Once you've clicked View Attachments, it'll open a screen showing a **list of attachments**.

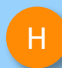

You will need to **download** an attachment to view it.

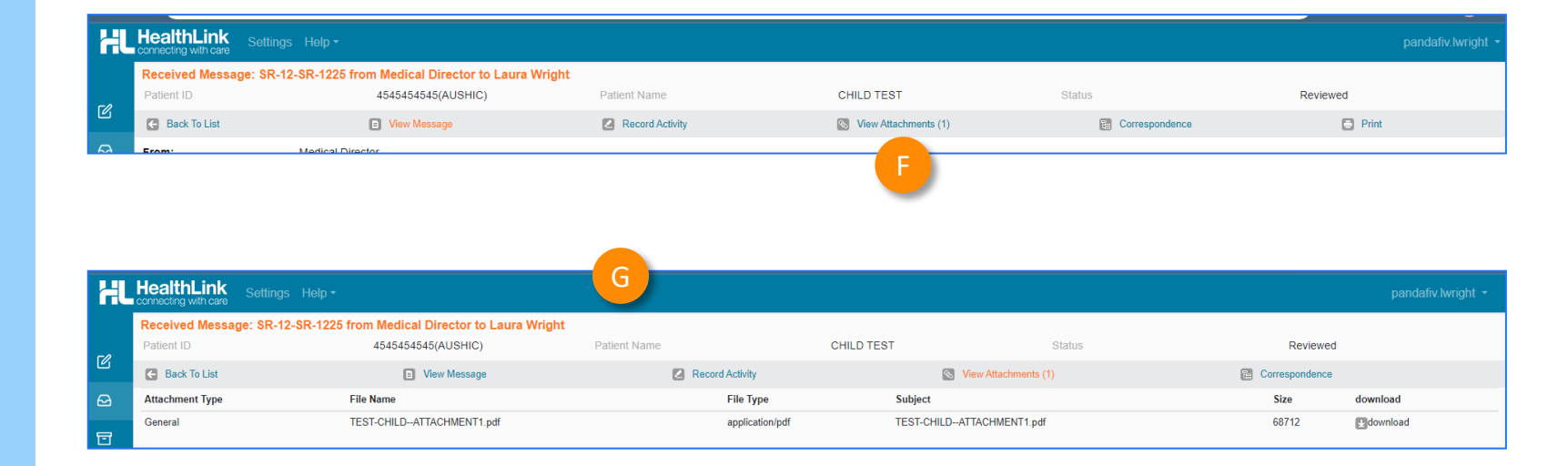

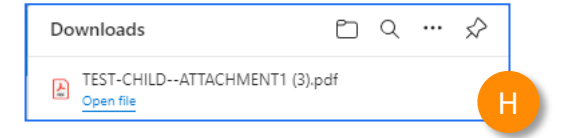

## Step 7: What happens after a referral has been made?

#### Viewing incoming reports (continued)

- When viewing a message, you can click **Record Activity**...
- J
- This allows you to '**Change Status**' of the message
- or

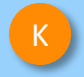

**Assign** the message to another provider via the "Assign Provider" tab.

#### Received Message: 573^HealthLink Genie Test-573 from Dr Andrew Demo to Laura Wright 2346-06649-41(AUSHIC) Patient Dummy Awaiting Further Information 🗲 Back To List Record Activity View Message View Attachments (0) Correspondence 😑 Print Dr Andrew Demo From: Assign Provider **Change Status** Awaiting Further Information Current status: Awaiting Further Information Change status to: Please Select Viewed In Progress

| Change Status          | K<br>Assign Provic | ler              |              |      |       |
|------------------------|--------------------|------------------|--------------|------|-------|
| Current receiving prov | vider:             | pandafiv.lwright |              |      |       |
| Re-assign this item to | x:                 | Select Provider  |              |      | ~     |
|                        |                    |                  | Save & Close | Save | Close |

Follow-Up

Reviewed

Completed

Awaiting Further Information

## Step 8: What if the LHD wants additional information?

If you receive a correspondence from the LHD to send additional information, please send a new referral through with the additional information:

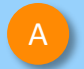

Launch a **new HealthLink form** for the patient.

| _ |   |
|---|---|
| R |   |
| - |   |
|   | 1 |

In the new form, for **Referral type**, select **'Continuation'** 

Then complete the form with the additional information that was requested by the LHD.

| Aged Care Referral Medical Certificate for Insurance Claim                                                                                                    |
|----------------------------------------------------------------------------------------------------|
| Type Individual / practice name, or speciality then enter Search Help Clear State Taumania P<br>efferred Services<br>Aged Care Referral Medical Certificate for Insurance Claim                                                                                                    |
| eferred Services                                                                                                    |
| and in such a line to a line basis and the line basis of the line basis of the line |
| ardiometabolic Health in Psychosis NSW Health Outpatient Referrals – [LHD                                                                                                    |
| Certificate of Capacity Online Medical Certificate                                                                                                    |
| Community Health Outpatient and Community Referral Form                                                                                                    |
| itness to Drive Assessment Radiology Referrals                                                                                                    |
| General Health Regional Health Service                                                                                                    |

| NSW Health                                                   | Dermatology Clinic - The Sutherland Hospital                                                                                                    |                                                                                                    |  |  |
|--------------------------------------------------------------|----------------------------------------------------------------------------------------------------|----------------------------------------------------------------------------------------------------|--|--|
| Requested Information A                                      | Referred To*                                                                                                    | ~                                                                                                    |  |  |
| Dermatology Clinic                                           | Patients presenting at NSW public hospitals can choose to be tree<br>patient. Public hospitals do not control referral pathways to deny a<br>further information and will be asked to make an election when the | ated as a public (hospital funded) or private (Medicare bulk-billed)<br>access to free public hospital services. Patients will be provided with<br>ey present to the outpatient clinic for their appointment. Patients will |  |  |
| Attachments / Reports                                        | require a named referral to a medical specialist if they choose to b                                                                                                    | e a private patient                                                                                                    |  |  |
| No reports selected<br>No files attached                     | Referral date* 11/07/2024                                                                                                    |                                                                                                    |  |  |
|                                                              | Referral type*                                                                                                    | O New                                                                                                    |  |  |
| Medications, Allergies,                                      |                                                                                                    | Continuation                                                                                                    |  |  |
| 2 long term medications specified<br>8 medications specified | Updates to existing referrals can be made by navigating to He of 'Make a referral' tab.                                                                                                    | ealthLink forms and selecting the 'Update referrals' tab instead                                                                                                    |  |  |
| No medical warnings specified                                | Referral period*                                                                                                    | 12 months 🗸                                                                                                    |  |  |
| Medical, Social and Family                                   | Referral priority                                                                                                    | Non-urgent (365 days) 🗸                                                                                                    |  |  |
| History<br>Medical history specified                         | Patient available for appointment at short notice?                                                                                                    | O Yes  No                                                                                                    |  |  |
|                                                              | Is patient suitable for virtual care?                                                                                                    | O Yes O No O Unsure                                                                                                    |  |  |
| Patient Information                                          | Third party compensable?                                                                                                    | O Yes   No                                                                                                    |  |  |

Customer Care Phone: 1800 125 036 Email: <u>helpdesk@healthlink.net</u>

Monday to Friday (Except Public Holidays) 8:00am – 6:00pm

www.healthlink.com.au

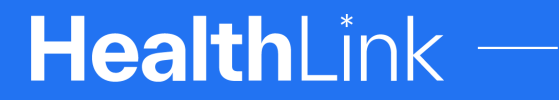

Part of Clanwilliam

HealthLink is part of Clanwilliam, a vast network of healthcare enterprises spanning across the United Kingdom, Ireland, New Zealand, Australia, and India. Together, we're working collectively to create safer, more efficient and better healthcare for everyone.